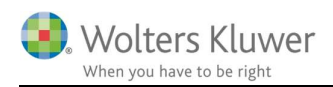

### September 2017

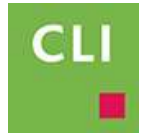

# ClientView – Excel skabelon

#### Indhold

| 1 | E   | xcel skabelon i ClientView | 2 |
|---|-----|----------------------------|---|
| 2 | F   | orberedelse                | 2 |
|   | 2.1 | Sæt funktion op            | 2 |
|   | 2.2 | Anvend funktionen          | 3 |

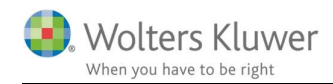

### 1 Excel skabelon i ClientView

Under dokument fanen er det muligt at anvende særlige Excel skabeloner.

Det er muligt at oprette ubegrænsede antal skabeloner.

## 2 Forberedelse

Inden anvendelse skal funktionen sættes op.

### 2.1 Sæt funktion op

For at anvende det, så kræver det at man danner de ønskede skabeloner i Excel. Dokumentet skal gemmes direkte i ClientView mappestrukturen, som typisk ligger her ...: C:\Wolters Kluwer\ClientView\Bureau Document Repository\Skabeloner

📙 🛛 🛃 🚽 🛛 Skabeloner Home Share View ← · 1 This PC > Windows (C:) > Wolters Kluwer > ClientView > Bureau Document Repository > Skabeloner Name Date modified Туре 🖈 Quick access Afstemning.xlsx 06-09-2017 14:08 Microsoft Excel W... Desktop \* Microsoft Excel W... Momsafregning halvår.xlsx 06-09-2017 14:08 🕹 Downloads 1 Momsafregning kvartal.xlsx 06-09-2017 14:08 Microsoft Excel W... Documents Årsregnskab 1.xlsx 06-09-2017 14:08 Microsoft Excel W... Pictures Årsregnskab 2.xlsx 06-09-2017 14:08 Microsoft Excel W...

Fem skabeloner i nedenstående eksempel.

Læg mærke til at skabelonerne er i xlsx-format.

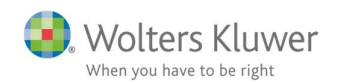

### 2.2 Anvend funktionen

Funktionen benyttes på klientens Dokument-fane. Klik på Nyt Excel dokument.

| 3 |                |                                                    |                                                                                     |                                                                                                    |                                                                                                    | -                                                                                                    | Kontakt                                                                                                    | SE Ad                                                                                                    |
|---|----------------|----------------------------------------------------|-------------------------------------------------------------------------------------|----------------------------------------------------------------------------------------------------|----------------------------------------------------------------------------------------------------|----------------------------------------------------------------------------------------------------|----------------------------------------------------------------------------------------------------|----------------------------------------------------------------------------------------------------|
|   | Opgave         | Materiale                                          | Aktiviteter Ko                                                                      | rrespond.                                                                                                    | Aftaler                                                                                                    | Digital signatur                                                                                                    | Dokumenter                                                                                                    |                                                                                                    |
|   | Vis flad liste | Tilføj<br>dokument                                 | Nyt Word-<br>dokument                                                               | Standard-<br>brev                                                                                                    | Nyt Exce<br>dokumer                                                                                                    | l-<br>1t                                                                                                    |                                                                                                    |                                                                                                    |
|   | Navn           |                                                    | Filtype                                                                             |                                                                                                    | Oprettet                                                                                                    | Sidst opdat                                                                                                    | Sidst opdat                                                                                                    | Tjekket                                                                                                    |
|   | test egne      | e felter.csv                                       | Microsoft Exc                                                                       | el Comma                                                                                                    | 17-08-2017 13:                                                                                                    | 1 21-07-2017 15:1                                                                                                    | admin                                                                                                    |                                                                                                    |
|   | ▲ T            | Opgave<br>Vis flad liste<br>Navn<br>Y<br>test egne | Opgave Materiale<br>Vis flad liste Tilføj<br>dokument<br>Navn<br>Tilføj<br>dokument | Opgave Materiale Aktiviteter Ko   Vis flad liste Tilfsj<br>dokument Wi Nyt Word-<br>dokument   Navn Filtype   T test egne felter.csv Microsoft Exco | Opgave Materiale Aktiviteter Korrespond.   Vis flad liste Iffsj<br>dokument Will<br>Nyt Word-<br>dokument Will<br>Standard-<br>brev   Navn Filtype   Y test egne felter.csv Microsoft Excel Comma | Opgave   Materiale   Aktiviteter   Korrespond.   Aftaler   I     Vis flad liste   Itifigi   Itifigi< | Opgave   Materiale   Aktiviteter   Korrespond.   Aftaler   Digital signatur     Vis flad liste   Iffifj   Nyt Word-<br>dokument   Image: Standard-<br>brev   Image: Standard-<br>brev   Image: Standard-<br>dokument     Navn   Filtype   Oprettet   Sidst opdat     Image: Standard-<br>brev   Image: Standard-<br>brev   Image: Standard-<br>brev   Image: Standard-<br>brev     Image: Standard-<br>brev   Image: Standard-<br>brev   Image: Standard-<br>brev   Image: Standard-<br>brev     Image: Standard-<br>brev   Image: Standard-<br>brev   Image: Standard-<br>brev   Image: Standard-<br>brev     Image: Standard-<br>brev   Image: Standard-<br>brev   Image: Standard-<br>brev   Image: Standard-<br>brev     Image: Standard-<br>brev   Image: Standard-<br>brev   Image: Standard-<br>brev   Image: Standard-<br>brev     Image: Standard-<br>brev   Image: Standard-<br>brev   Image: Standard-<br>brev   Image: Standard-<br>brev     Image: Standard-<br>Brev   Image: Standard-<br>brev   Image: Standard-<br>brev   Image: Standard-<br>Brev   Image: Standard-<br>Brev     Image: Standard-<br>Brev   Image: Standard-<br>Brev   Image: Standard-<br>Brev   Image: Standard-<br>Brev   Image: Standard-<br>Brev     Image: Standard-<br>Brev   Image: Standard-<br>Brev   Image: Standard-<br>Bre | Navn   Filtype   Oprettet   Sidst opdat   Sidst opdat     Y   test egne felter.csv   Microsoft Excel Comma   17-08-2017 13:1 21-07-2017 15:1 admin |

Nedenstående billede dukker op.

• Angiv filnavn til dokumentet

| Nyt Excel-regneark | ×         |
|--------------------|-----------|
| Søgesti:           |           |
| Dokumenter         |           |
| Filnavn:           |           |
| Navn på filen      |           |
|                    |           |
|                    |           |
|                    |           |
|                    | OK Afbryd |

• Vælg Skabelon og klik OK.

| Vælg Excelskabelon                                                                                                    | ×      |
|----------------------------------------------------------------------------------------------------|--------|
| Opret nyt dokument                                                                                                    |        |
| Opret nyt dokument fra skabelon                                                                                        |        |
| Skabelonbibliotek:                                                                                                    |        |
| C:\Wolters Kluwer\ClientView\Bureau Document Repository\Skabeloner                                                     | Søg    |
| Skabelon                                                                                                    |        |
| Afstemning.xlsx<br>Momsafregning halvår.xlsx<br>Momsafregning kvartal.xlsx<br>Årsregnskab 1.xlsx<br>Årsregnskab 2.xlsx |        |
| ОК                                                                                                    | Afbryd |

• Excel skabelonen åbnes. Når den gemmes, så bliver dokumentet gemt på den aktuelle kunde.